## 4.2 Вход в модуль администратора

Чтобы войти в модуль «Администратор», выполните следующие действия. 1. Запустите ярлык (рис. 4.2–1). Появится главное окно программы.

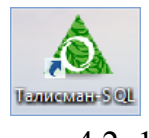

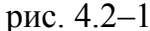

2. Введите пароль для пользователя «Администратор» и нажмите кнопку «Войти» (рис. 4.2–2).

| База   | База 1        | •     |
|--------|---------------|-------|
| Логин  | Администратор | Ψ.    |
| Пароль |               | Войти |
|        |               |       |

рис. 4.2-2

3. Перейдите на вкладку «Рабочий стол – Администрирование – Администратор» и нажмите кнопку «Администратор» (рис. 4.2–3).

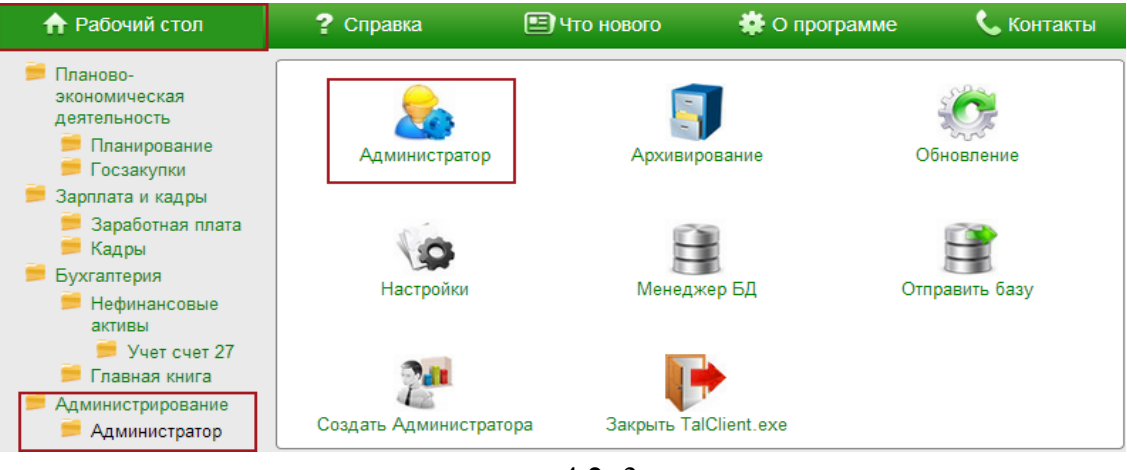

рис. 4.2-3

Откроется модуль «Администратор».